«Регистрация клиента Джей энд Ти Банка в Интернет-Банке АО «РЕАЛИСТ БАНК» и оформление бесплатной карты «МИР» ( в том числе цифровой). Для получения клиентами Джей энд Ти Банка доступа в Интернет-Банк АО «РЕАЛИСТ БАНК», пользователю необходимо осуществить саморегистрацию в Интернет-Банке «АО РЕАЛИСТ БАНК».

Пользователь заходит на сайте Банка на страницу <u>AO "РЕАЛИСТ БАНК"</u> (realistbank.ru)

На странице входа в Интернет-Банк выбирает вариант входа «По паспорту» и указать: 1) серию и номер паспорта; 2) ФИО по паспорту; 3) указать номер контактного телефона

ВАЖНО!!! При прохождении саморегистрации клиент Джей энд Ти Банка подтверждает, что присоединяется к Правилам комплексного обслуживания АО «РЕАЛИСТ БАНК» и дает согласие на заключение Договора комплексного банковского обслуживания». Ознакомиться с Правилам комплексного обслуживания АО «РЕАЛИСТ БАНК», тарифами АО «РЕАЛИСТ БАНК» можно на сайте Тарифы и документы для физических лиц: акции, вклады, РКО, карты, кредиты, обслуживание (realistbank.ru).

| Вход в интернет-банк                                                                                                    |
|----------------------------------------------------------------------------------------------------|
| По номеру карты По логину По паспорту По счёту                                                                                                    |
|                                                                                                    |
| 💿 Гражданин РФ 🔵 Иностранный гражданин                                                                                                    |
| Серия и номер паспорта                                                                                                    |
|                                                                                                    |
| ФИО по паспорту                                                                                                    |
|                                                                                                    |
| Номер телефона                                                                                                    |
|                                                                                                    |
|                                                                                                    |
| Я подтверждаю, что присоединяюсь к Правилам<br>комплексного обслуживания АО "РЕАЛИСТ БАНК" и даю<br>согласие на заключение Договора комплексного<br>банковского обслуживания |
| Войти                                                                                                    |
| стр. 2                                                                                                    |

1. Далее указывает и вводит логин (любой по своему выбору) и получает пароль, который приходит на мобильный телефон пользователя, указанный в Джей энд Ти Банке, как контактный.

| Ξ | РЕАЛИСТ<br>БАНК                                                                                                    |
|---|----------------------------------------------------------------------------------------------------|
| < | 📟 Вход в интернет-банк                                                                                                    |
|   | Придумайте или введите ранее установленный логин для входа<br>в Сервис.                                                                   |
|   | Логин должен содержать не более 30 символов.<br>Допустимы латинские буквы верхнего и нижнего регистра,<br>цифры и спецсимволы (@,.:+()?!) |
|   | Задайте логин для входа                                                                                                    |
|   | К Назад Получить пароль                                                                                                    |

Рис. 2 – – Вход в Интернет-Банк, Шаг 2

2. Указывает в окне пароль, пришедший на мобильный телефон пользователя и подтверждает его.

| те ранее устан                        | ювленный логин для входа           |  |
|---------------------------------------|------------------------------------|--|
| ать не боле<br>буквы вер<br>(@,:+()?! | Подтверждение операции             |  |
|                                       | Код подтверждения отправлен по SMS |  |
|                                       | Введите код                        |  |
|                                       | Поле обязательно для заполнения    |  |
|                                       | Подтвердить                        |  |
|                                       |                                    |  |
|                                       |                                    |  |

Рис. 3 – – Вход в Интернет-Банк, Шаг 3

3. Далее на мобильный телефон пользователя, указанный в Джей энд Ти Банке, как контактный, придет ВРЕМЕННЫЙ пароль, который также вводится и вводится новый пароль, а также дублируется новый пароль повторением.

| ΞB | ЕАЛИСТ<br>АНК                                                                                                    |
|----|----------------------------------------------------------------------------------------------------|
| <  | 📟 Вход в интернет-банк                                                                                                    |
|    | Временный пароль для входа будет отправлен на номер,<br>зарегистрированный в банке.<br>Для безопасности ваших средств замените временный пароль,<br>выданный банком, на новый. |
|    | Временный пароль                                                                                                    |
|    | ø                                                                                                    |
|    | Новый пароль                                                                                                    |
|    | Ø                                                                                                    |
|    | Повторите пароль                                                                                                    |
|    | ø                                                                                                    |
|    |                                                                                                    |
|    | К Назад Войти                                                                                                    |

Рис. 4 – – Вход в Интернет-Банк, Шаг 4

При вводе пароля отображается интерфейс дистанционного банковского обслуживания Банка, в котором пользователь после присоединения Джей энд Ти Банка увидит все свои остатки (при их наличии) на счетах и вкладах, ранее открытых в Джей энд Ти Банке.

При этом после саморегистрации и до присоединения Джей энд Ти Банка, клиенты Джей энд Ти Банка смогут воспользоваться банковскими продуктами АО «РЕАЛИСТ БАНК», в том числе выпустить бесплатную карту «МИР», эмитированную АО «РЕАЛИСТ БАНК»

Важно! После объединения банков карты, эмитированные Джей энд Ти Банком, будут заблокированы.

# 4. <u>Выпуск ЦИФРОВОЙ</u> бесплатной карты «МИР», эмитированной АО «РЕАЛИСТ <u>БАНК.</u>

В ДБО АО «РЕАЛИСТ БАНК» зайти в представление «Открыть карту или счёт» и выбрать ЦИФРОВУЮ карту RUB, ознакомиться и согласиться с условиями обслуживания платежных карт и нажать кнопку «ОФОРМИТЬ».

| + Открыть карту или счёт | Для вас                                        |
|--------------------------|------------------------------------------------|
| • Оформить кредит        |                                                |
| + Открыть вклад          | оплатить налоги насопительный после 1 декабря? |
|                          | Q Название услуги, шаблона или ИНН поставщика  |

Рис. 5 – Интерфейс в ДБО, Шаг 5

## Карты

Цифровая карта RUB

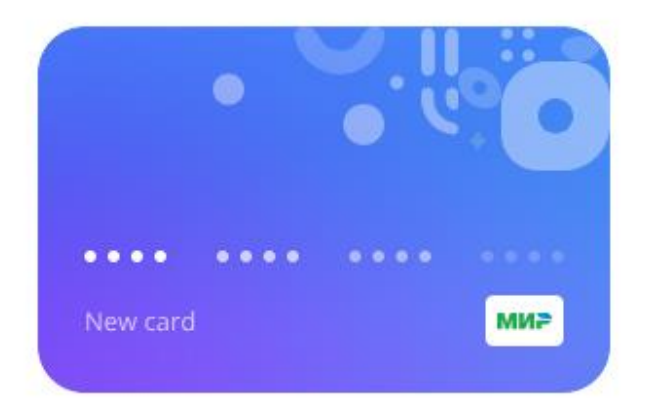

Рис. 6 – Оформление цифровой карты МИР в ДБО, Шаг 6

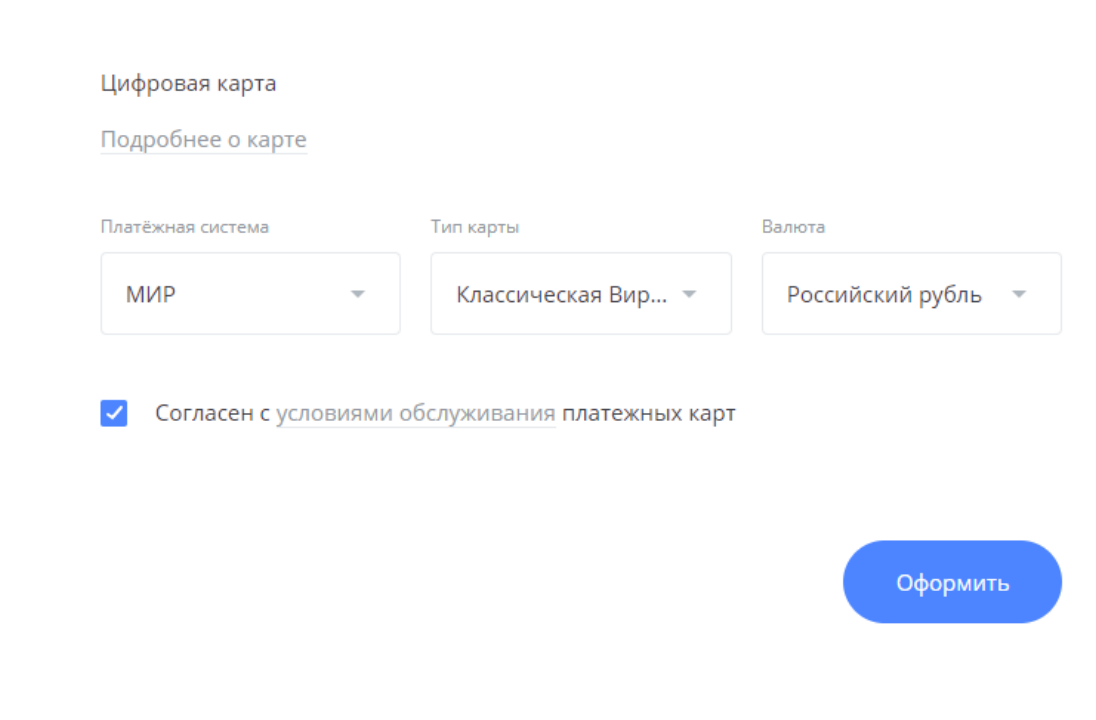

Рис. 7 – Оформление виртуальной карты МИР в ДБО, Шаг 7

Цифровая карта RUB

<

Далее указать в окне пароль, пришедший на мобильный телефон и подтвердить его. Заявка поступает на обработку сотруднику АО «РЕАЛИСТ БАНК».

|            |                                                                                  | ×   |
|------------|----------------------------------------------------------------------------------|-----|
|            | Код подтверждения                                                                | - 1 |
|            | Код отправлен по SMS на номер +7 (***) *** ** 90                                 | - 1 |
|            | Введите код                                                                      | - 1 |
| ۲ <u>۲</u> | Заявка на выпуск карты Цифровая карта RUB.<br>Пароль 026347 никому не сообщайте. | - 1 |
|            | Поле обязательно для заполнения                                                  | - 1 |
|            |                                                                                  | - 1 |
|            |                                                                                  | - 1 |
|            |                                                                                  |     |

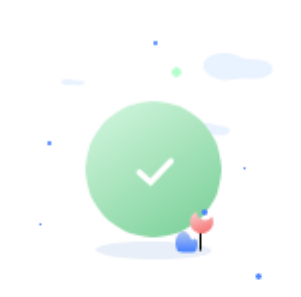

# Операция выполнена успешно

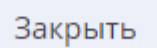

Рис. 9 – Оформление виртуальной карты МИР в ДБО, Шаг 9

### 5. Выпуск бесплатной карты «МИР», эмитированной АО «РЕАЛИСТ БАНК.

В ДБО АО «РЕАЛИСТ БАНК» зайти в УВЕДОМЛЕНИЯ

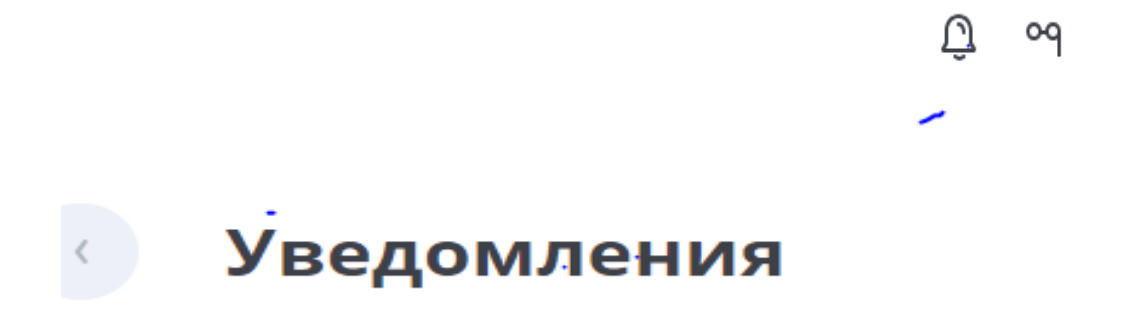

Рис. 10 – Оформление карты МИР в ДБО, Шаг 10

Далее выбрать «Оформить новое заявление» - Заявления в БАНК-Заявка клиента на выпуск карты

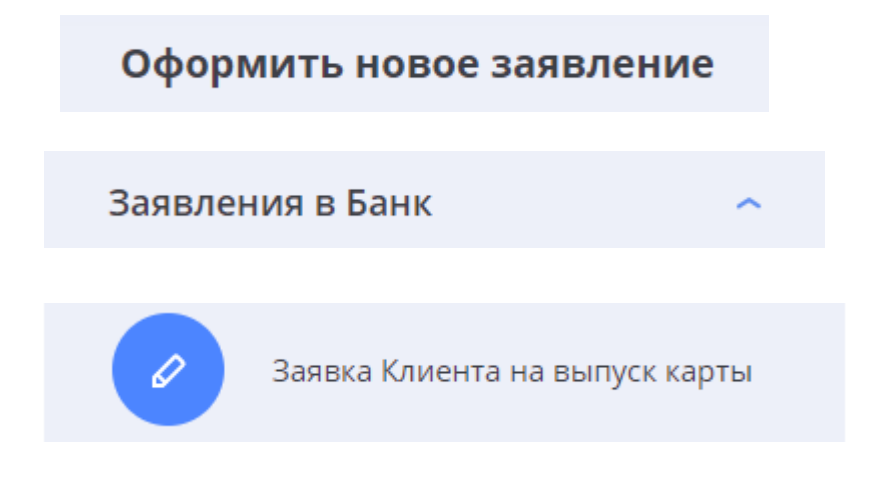

Рис. 11 – Оформление карты МИР в ДБО, Шаг 11

Заполнить заявку на выпуск карты, указав:

- тарифный план;
- имя и фамилия латинскими буквами;
- кодовое слово;
- мобильный телефон;

-валюту счета;

- подключать или не подключать СМС-оповещение (платная услуга) и нажать кнопку «ОТПРАВИТЬ». Далее заявка поступит на обработку сотруднику АО «РЕАЛИСТ БАНК».

### Заявка Клиента на выпуск карты

| •                                           |   |
|---------------------------------------------|---|
| Прошу выпустить на мое имя банковскую карту |   |
| Тип карты                                   |   |
| Мир                                         | - |
| Тарифный план                               |   |
| Статус                                      | - |
|                                             |   |
|                                             |   |
| Имя и Фамилия (латинскими буквами)          |   |
|                                             |   |
| Коловое слово                               |   |
|                                             |   |

### Мобильный телефон

Формат: +79хххххххх

для расчетов по операциям с картой прошу открыть на мое имя КартСчет в валюте

Рубли РФ

### $\checkmark$

Я не хочу подключать услугу SMS-Банк и получать сообщения на мобильный телефон по всем совершенным операциям с использованием моей карты.

### ~

Настоящим даю Банку на условии заранее данного акцепта распоряжение на списание со всех моих счетов открытых в Банке денежных средств в счет уплаты задолженности по любым моим обязательствам перед Банком, возникшим на основании ДКБО, а также любых заключенных, в том числе в будущем, между мной и Банком договоров, включая, но не ограничиваясь: обязательства по уплате причитающегося Банку вознаграждения, обязательства по уплате суммы основного долга и процентов, обязательства связанные с применением мер гражданско-правовой ответственности за нарушение договоров в размере и в сроки, предусмотренные в них и в сумме, рассчитанной Банком на дату списания. В случае не совпадения валюты счета с валютой денежного обязательства поручаю Банку осуществить конвертацию необходимой суммы денежных средств по курсу Банка на дату списания

Я делаю предложение (оферту) Акционерному обществу "РЕАЛИСТ БАНК", ОГРН 1023800000124, ИНН 3801002781 (далее - Банк) заключить Договор банковской карты на условиях, изложенных в Правилах комплексного банковского обслуживания физических лиц АО "РЕАЛИСТ БАНК" с их приложениями (далее - Правила), настоящей Заявки Клиента, Анкете-Заявлении Клиента и Тарифах Банка, которые являются неотъемлемой частью ДКБО.

-

Договор банковской карты, заключаемый в рамках ДКБО заключается путем акцепта Банком настоящей Заявки Клиента и считается заключенным в дату такого акцепта. Акцептом Банка является открытие на имя Клиента КартСчета.

#### .

Настоящим подтверждаю, что ранее представленные мною сведения в Банк, в том числе в Анкете-Заявлении Клиента на дату подписания настоящей Заявки Клиента не изменены, являются полными, точными и достоверными (в случае если ранее представленные сведения претерпели изменения необходимо до подписания Заявки Клиента предоставить в Банк измененную информацию).

#### .

Я ознакомлен и согласен с действующими на дату подписания настоящей Заявки Клиента условиями ДКБО (со всеми приложениями), в том числе Тарифами Банка, размещенными на официальном сайте Банка www.realistbank.ru и их принимаю.

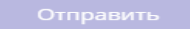

| код подтверждения                                |  |
|--------------------------------------------------|--|
| Код отправлен по SMS на номер +7 (***) *** ** 53 |  |
| Зведите код                                      |  |
|                                                  |  |
| Оле обязательно для заполнения                   |  |
|                                                  |  |
| Подтвердить                                      |  |
|                                                  |  |
|                                                  |  |

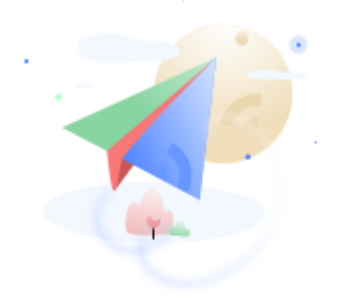

# Заявление отправлено в банк

Статус заявления можно посмотреть в разделе Уведомлений

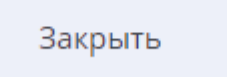